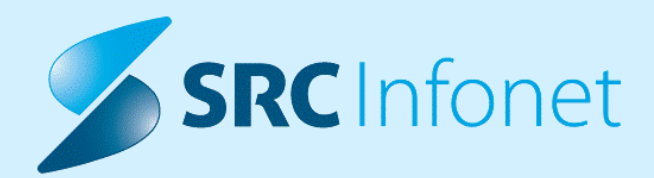

# NOVA VERZIJA PROGRAMA BIRPIS21

# NAVODILA ZA UPORABNIKE

16.01.01.0106

30.01.2023

© 2022 SRC Infonet d.o.o.

www.infonet.si

# **KAZALO VSEBINE**

| 1.1      | DOPOLNITVE PO REGULATIVI                                                                                   |
|----------|----------------------------------------------------------------------------------------------------|
| 1.1.1    | SPP SPREMEMBE UTEžI                                                                                        |
| 1.1.2    | NOV MODEL OBRAČUNA NA FIZIOTERAPIJI 2023: AKT_111023 (2)                                                   |
| 1.1.2.1  | Nastavitve - Nov model obračuna na fizioterapiji 2023: Akt_111023 (2)                                      |
| 1.1.3    | AMBULANTNA STATISTIKA ZA 2023 - ESZBO                                                                      |
| 1.2      | DOPOLNITVE V PROGRAMU9                                                                                     |
| 1.2.1    | DMS MAPE - SPREMEMBA IN DOPOLNITVE FILTROV (NAP_31801)                                                     |
| 1.2.1.1  | Nastavitve                                                                                                 |
| 1.2.2    | PREVERJANJE DELOVANJA ZZZS SISTEMA ONLINE (NAP_31364) 10                                                   |
| 1.2.3    | VMESNIK ZA VNOS MATERIALOV-NAPAKA PRIKAZA PODATKOV (NAP_31901) 13                                          |
| 1.2.4    | IZPIS TERAPIJE: PP PREDPIS SE NE IZPIŠE (KER NI PLANIRANIH APLIKACIJ -><br>SPREMEMBA QERYJA) (NAP_31787)13 |
| 1.2.5    | IZPIS AKZ IZVIDA - TISKANJE ZGODOVINE PREGLEDOV V MODULU<br>ANTIKOAGULANTNA AMBULANTA (NAP_32127)13        |
| 1.2.6    | SMS OBVEščANJE NA PACIENTU: NAP_3215313                                                                    |
| 1.2.7    | VPOGLED V PAP PODATKE PACIENTKE (NAP_32205)14                                                              |
| 1.2.8    | PRAVICA ZA ANONIMIZACIJO PODATKOV NA TVJU (NAP_32057)14                                                    |
| 1.2.9    | MODUL ZN: DODAJANJE KLINIČNEGA POSTOPKA PREKO PALETE (NAP_32139) 15                                        |
| 1.2.10   | ZDRAVILIŠČA 16                                                                                             |
| 1.2.10.1 | Izpis planiranih aktivnosti na kartonček: Nap_3215816                                                      |

### 1.1 DOPOLNITVE PO REGULATIVI

#### 1.1.1 SPP SPREMEMBE UTEžI

27.1.2023 je bila objavljena nova ZZZS Okrožnica 3/23 , kjer so v točki 2 objavljene nove SPP uteži z veljavo od 1.1.2023 dalje.

Pripravili smo namestitev za Birpis, ki v vaši Birpis bazi vpiše nove utež za SPP grupe (veljavnost od 1.1.2023 ).

Dodatno smo pripravili dopolnitev tako, da se nova vrednost uteži ob tej namestitvi popravi tudi v SPP zapisu, ki se je tvoril ob izračunu SPP grupe.

Zato da vam ne bo potrebno ponovno poklikati vseh pacientov, ki so bili odpuščeni v letu 2023.

V fazi fakturiraranja se bo v programu RAF ponovno izvedel preračun na ZZZS kot nove uteži. Če vaši ustanovi to zadošča, boste v naslednjih dneh nekoč samo še fakturirali za januar.

Če želite, da bo pravilna vrednost SPP storitve vidna tudi v samem Birpisu na ekranu storitve in da bodo pravilni izpisi pod Seznami in analize, pa je potrebno na ekranu Storitve ponoviti akcije - torej Razveljavi + Obračunaj.

#### 1.1.2 NOV MODEL OBRAČUNA NA FIZIOTERAPIJI 2023: AKT\_111023 (2)

Z ZZZS okrožnico julij 09/22 in december 19/22 je prišlo do spremembe modela obračuna fizioterapevtskih storitev od 01.01.2023

Pri obračunu opravljenih fizioterapevtskih storitev torej od 1. 1. 2023 velja:

- Ena fizioterapevtska obravnava pomeni en delovni nalog;
- Znotraj posamezne fizioterapevtske obravnave število obiskov na delovni nalog navzdol in navzgor ni omejeno;
- Za datum začetka obravnave se beleži datum prvega obiska, za datum konca obravnave pa datum zadnjega obiska;
- Izvajalec beleži in obračuna Zavodu količino opravljenih obiskov po zaključku fizioterapevtske obravnave z dejansko količino opravljenih obiskov, pri čemer storitev na obračunskem dokumentu navede enkrat, v količino storitev pa se navede število obiskov, ki jih je v okviru obravnave (delovnega naloga) izvedel;
- Ob koncu obravnave izvajalec izdela fizioterapevtsko poročilo;

- Veljavnost zdravstvenega zavarovanja osebe se preverja ob prvem obisku zavarovane osebe;
- Pri obračunu veljajo tista pravila obračunavanja (cena, št. uteži), ki veljajo ob koncu fizioterapevtske obravnave;
- Primer preprostega izračuna vrednosti obravnave: cena je postavljena za utež, vrednost enega obiska pa je izračunana kot: cena uteži \* število enot mere za utež glede na vrsto fizioterapevtske obravnave \* število obiskov (npr: cena uteži je npr. 13,07 eur \* število enot mere za MFO je 1,00 to je cena enega obiska; če izvajalec naredi 5 obiskov obračuna Zavodu 13,07 eur \* 5 obiskov= 65,35 eur).

Od 01.01.2023 do 31.03.2023 velja prehodno obdobje, za obravnave nastale pred 31.12.2022, za katere velja, da se lahko obračunajo do 31.3.2023 po starem modelu, kar pomeni ena storitev na koncu obravnave. Po tem času izvajalec pacienta obvesti, da bo obravnavo zaključil, pacient si pa za nadaljevanje mora pridobiti nov delovni nalog.

Klasična fizioterapija po starem modelu, za obravnave začete **do 31.12.2022**, obračuna storitve F0001, F0002, F0003. Ustrezna storitev na koncu obravnave **do 31.3.2023**.

Klasična fizioterapija po novem modelu, za obravnave začete **od 01.01.2023** se obračunavajo samo še storitve F0006, F0007, F0008. Za vsak obisk ena ustrezna storitev glede na vrsto fizioterapevtske obravnave, ali na koncu obravnave ustrezna storitev s količino izvedenih obiskov. Obračun vseh storitev se izvede na koncu obravnave oziroma po zaključku obravnave za tekoči mesec.

- Specialna fizioterapija in storitev F0005 ostane nespremenjena, tako kot je delovala pred 31.12.2022 se še nadaljuje.
- Glede na okrožnice smo izvedli dopolnitev, da se z ustrezno nastavitvijo na vsak obisk doda ustrezna storitev glede na velikot fizioterapevtske obravnave, kar je določeno po okrožnici.

Glede na vrsto fizioterapevtske obravnave se za vsak obisk doda:

- za 1 -> F0006
- za 2 -> F0007
- za 3 -> F0008
- **Pomembno:** Storitve se glede na ustrezno nastavitev dodajo avtomatsko ob kreiranju obiska.
- Na obračunaj se izvaja kontrola, da se na obravnavi nahaja enaka količina storitev kot je obiskov. V kolikor se število storitev in obiskov razlikuje se pojavi opozorilo. V takem primeru preverite in uredite obiske in storitve na obravnavi.

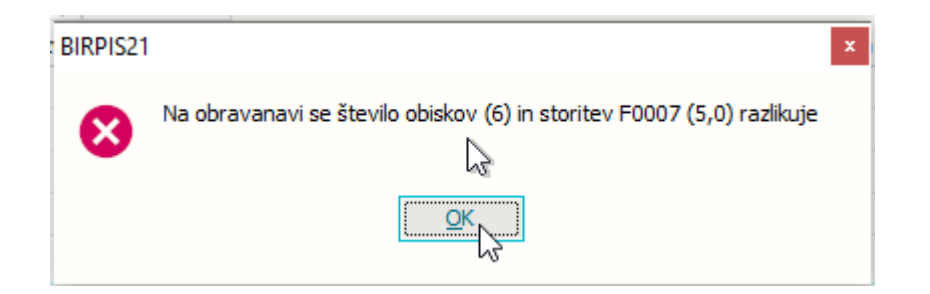

- Za primer ustanov, ki kopirajo postopke iz prejšnjega obiska in uporabljajo nastavitev v parametru *Application.aiPhysiotherapy -> AutoProcedureFromLastVisit=TRUE* lahko nadaljujete z enakim načinom, s tem, da storitev dodate že na prvi obisk, in se bo nova storitev kopirala na vse naslednje obiske.
- V kolikor dodajate napačno storitev glede na vrsto FTH obravnave se za storitve F0006, F0007, F0008 izvaja kontrola v kolikor storitev ne ustreza vrsti fizioterapevtske obravnave iz delovnega naloga. Na zaslon dobite opozorilo:

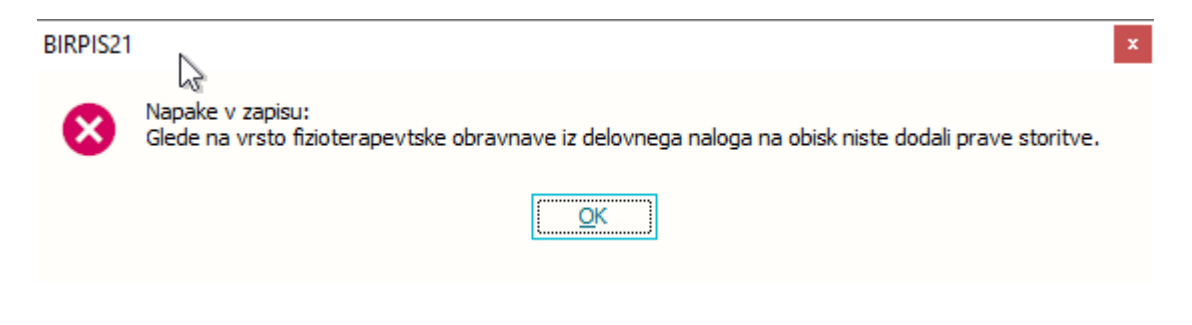

# 1.1.2.1 Nastavitve - Nov model obračuna na fizioterapiji 2023: Akt\_111023 (2)

1. Vklop novega modela se izvede z novo vrednostjo parametra: *Application.aiPhysiotherapy* - > *StartDate2023Calculation=01.01.2023* 

2. Da se nastavi avtomatizem dodajanja storitve na obisk se nastavi. Ta nastavitev ni šla z verzijo in si jo mora loklacija nastaviti sama.

Mali šifrant MŠ: ZFT , kjer se pri posamezni vrednosti v 'Dodatni opis' doda vrednost *AutomaticNonHCGen=TRUE* 

ZFT=1 -> AutomaticNonHCGen=TRUE

#### ZFT=2 -> AutomaticNonHCGen=TRUE

ZFT=3 -> AutomaticNonHCGen=TRUE

| Mali ši   | Mali šifranti                                                                                                    |                                                                                            |        |        |  |  |  |  |  |
|-----------|----------------------------------------------------------------------------------------------------|--------------------------------------------------------------------------------------------|--------|--------|--|--|--|--|--|
| ZFT Vrsta | ZFT Vrsta fizioterapevtske obravnave v Iskanje po ključu v                                                                                       |                                                                                            |        |        |  |  |  |  |  |
| Vrsta f   | Vrsta fizioterapevtske obravnave                                                                                                    |                                                                                            |        |        |  |  |  |  |  |
| Ključ     | Opis                                                                                                    | Dodatni opis                                                                               | Od dne | Do dne |  |  |  |  |  |
| 1         | Mala fizioterapevtska obravnava                                                                                                    | F0001;Duration=6;PlannedPoints=33; <u>AutomaticNonHCGen=TRUE:N</u> ew2023Calculation=F0006 |        |        |  |  |  |  |  |
| 2         | Srednja fizioterapevtska obravnava                                                                                                    | F0002;Duration=8;PlannedPoints=52 AutomaticNonHCGen=TRUE; New2023Calculation=F0007         |        |        |  |  |  |  |  |
| 3         | Velika fizioterapevtska obravnava                                                                                                    | F0003;Duration=8;PlannedPoints=72;AutomaticNonHCGen=TRUE;New2023Calculation=F0008          |        |        |  |  |  |  |  |
| 4         | Specialna fizioterapevtska obravnava                                                                                                    | F0005;Duration=10;PlappedPoints=90;AutomaticNonHCGenAlways=TRUE;New2023Calculation=F0005   |        |        |  |  |  |  |  |
| 4.1       | Manualna terapija zahtevnih okvar mišično-skeletnega sis                                                                                         | F0005;Duration=10;PlahnedPoints=90;AutomaticNonHCGenAlways=TRUE;New2023Calculation=F0005   |        |        |  |  |  |  |  |
| 4.2       | Limfna drenaža, obravnava primarnega in sekundarnega li F0005;Duration=10;PlannedPoints=90;AutomaticNonHCGenAlways=TRUE;New2023Calculation=F0005 |                                                                                            |        |        |  |  |  |  |  |
| 4.3       | Mišično-skeletna fizioterapija zahtevnih okvar mišično-skel F0004;New2023Calculation=F0005                                                       |                                                                                            |        |        |  |  |  |  |  |
| 4.4       | Nevrofizioterapija odraslih                                                                                                    | F0004;New2023Calculation=F0005                                                             |        |        |  |  |  |  |  |
| 4.5       | Nevrofizioterapija otrok                                                                                                    | F0005;Duration=10;PlannedTime=800;AutomaticNonHCGenAlways=TRUE;New2023Calculation=F0005    |        |        |  |  |  |  |  |

3. Da aplikacija na podlagi delovnega naloga in vrste FTH obravnave zna dodati ustrezno storitev se nastavi. Ta nastavitev se izvede že z izvedeno nadgradnjo.

Mali šifrant MŠ: ZFT , kjer se pri posamezni vrednosti v 'Dodatni opis' doda vrednost

#### New2023Calculation=F0006

ZFT=1 -> New2023Calculation=F0006

ZFT=2 -> New2023Calculation=F0007

ZFT=3 -> New2023Calculation=F0008

| ZF     | FT - Vrsta fi                                                  | zioterapevtske obravnave 🗸 🗸         | skanje po ključu 🗸                                                                       |        |       |
|--------|----------------------------------------------------------------|--------------------------------------|------------------------------------------------------------------------------------------|--------|-------|
| $\sim$ | ′rsta fiz                                                      | ioterapevtske obravnave              |                                                                                          |        |       |
| k      | djuč                                                           | Opis                                 | Dodatni opis                                                                             | Od dne | Do dn |
|        | 1                                                              | Mala fizioterapevtska obravnava      | F0001;Duration=6;PlannedPoints=33;AutomaticNonHCGen=TRUE;New2023Calculation=F0006        |        |       |
| •      | 2                                                              | Srednja fizioterapevtska obravnava   | ©0002;Duration=8;PlannedPoints=52;AutomaticNonHCGen=TRU;New2023Calculation=F0007         |        |       |
| 1      | 3                                                              | Velika fizioterapevtska obravnava    | F0003;Duration=8;PlannedPoints=72;AutomaticNonHCGen=TRUE;New2023Calculation=F0008        |        |       |
|        | 4                                                              | Specialna fizioterapevtska obravnava | F0005;Duration=10;PlannedPoints=90;AutomaticNonHCGenAlways=TRUE;New2023Calculation=F0005 |        |       |
| -      | 4.1 Manualna terapija zahtevnih okvar mišično-skeletnega sis   |                                      | F0005;Duration=10;PlannedPoints=90;AutomaticNonHCGenAlways=TRUE;New2023Calculation=F0005 |        |       |
| -      | 4.2 Limfna drenaža, obravnava primarnega in sekundarnega       |                                      | F0005;Duration=10;PlannedPoints=90;AutomaticNonHCGenAlways=TRUE;New2023Calculation=F0005 |        |       |
| -      | 4.3 Mišično-skeletna fizioterapija zahtevnih okvar mišično-ske |                                      | F0004;New2023Calculation=F0005                                                           |        |       |
| -      | 4.4                                                            | Nevrofizioterapija odraslih          | F0004;New2023Calculation=F0005                                                           |        |       |
|        | 4.5                                                            | Nevrofizioterapija otrok             | F0005;Duration=10;PlannedTime=800;AutomaticNonHCGenAlways=TRUE;New2023Calculation=F0005  |        |       |

4. Za obravnave s klasično fizioterapijo, velja zavarovanje na datum začetka obravnave.

Zato mora biti v parametru: Application.aiAccountCWPDateCompletion - dodanje F0006,F0007,F0008

Primer nastavitve za fizioetrapevtsko enoto ExSrvsCode=F0001,F0002,F0003,F0004,F0006,F0007,F0008;

| Šifra 007:                             | 1828                                                                   |
|----------------------------------------|------------------------------------------------------------------------|
| Razred:                                | Application                                                            |
| Atribut:                               | aiAccountCWPDateCompletion                                             |
| Odv. 007:                              | 0101                                                                   |
| Šifra 107:                             | 44949                                                                  |
| Tip org.:<br>Aplikacija:<br>Vrednost p | Odvisnost obravnavane vrednosti                                        |
| Enabled=TRU                            | E;ExSrvsCode=F0001,F0002,F0003,F00( <mark>4</mark> ,F0006,F0007,F0008; |
|                                        |                                                                        |

5. Stare storitve F0001, F0002, F0003, se nahajajo tudi na paleti storitev 'FTH'. Z izvedbo ustrezne nadgradnje, se bodo dodale tudi nove storitve F006, F0007, F0008 v paleto.

Stare storitve (1,2,3,) boste lahko po 31.3.2023 umaknili.

Katalog za urejanje palete storitev:

Katalogi - Katalogi administracija - > Paleta storitev Izberete FTH paleto.

| FIZIOTERAPIJA                         |                      |                             |          |  |  |  |  |
|---------------------------------------|----------------------|-----------------------------|----------|--|--|--|--|
| Izbrana paleta storitev FIZIOTERAPIJA |                      |                             |          |  |  |  |  |
| Koda:                                 |                      | FTH                         |          |  |  |  |  |
| Opis:                                 |                      | FIZIOTERAPIJA               |          |  |  |  |  |
| Način kreirar                         | nja storitev na GUI: | I 👿 IZBIRA STORITEV S       | PLAHTE   |  |  |  |  |
| Enota:                                |                      |                             |          |  |  |  |  |
| Šifra aktivno                         | sti:                 | d                           |          |  |  |  |  |
| +                                     | Î                    |                             |          |  |  |  |  |
| Storitev                              |                      |                             | Količina |  |  |  |  |
| F0005                                 | Specialna fiziote    | erapevtska obravnava pacier | 1        |  |  |  |  |
| F0001                                 | Mala fizioterape     | evtska obravnava (MFO)      | 1        |  |  |  |  |
| F0002                                 | Srednja fiziotera    | apevtska obravnava (SFO)    | 1        |  |  |  |  |
| F0003                                 | Velika fizioterap    | evtska obravnava (VFO)      | 1        |  |  |  |  |
| F0006                                 | MALA FIZIOTER        | RAPEVTSKA OBRAVNAVA (MF     | 1        |  |  |  |  |
| F0007                                 | Srednja fizioter     | apevtska obravnava ob 1 ob  | 1        |  |  |  |  |
| F0008                                 | Velika fizioterap    | evtska obravnava ob 1 obisk | 1        |  |  |  |  |
|                                       |                      |                             |          |  |  |  |  |

### 1.1.3 AMBULANTNA STATISTIKA ZA 2023 - ESZBO

Na NIJZ se za ambulantne obravnave od 1.1.2023 dalje NE poroča več po dosedanji metodologiji ZUBSTAT, ampak se uvaja novi način : eSZBO. Marsikaj bo še potrebno v ustanovah urediti, da bo to beleženje in poročanje teklo s čimmanj zapleti.

Tule samo kratka informacija : NIJZ je konec leta 2022 objavil dopolnjena Metodološka navodila in zdaj je določenih nekaj VZD oznak, za katere se po eSZBO načinu NE poroča. Kjer imate določene enote povezane na take VZD, boste (morda z pomočjo iz SRC Infoneta) v katalogu organizacijskih enot take enote označili kot 9-Ni statistike.

| Šifra IVZ izvajalca:                        | 03 | 821 | BOL IZOLA           |      |
|---------------------------------------------|----|-----|---------------------|------|
| Podatki za statistiko (obiski, diag., nič): | 0  | -   | CELOTNA STATISTIKA  |      |
| Prenos (kadri in ure):                      | 1  | A39 | PRIPRAVA STATISTIKE | KINS |
| Service Point:                              | 1  | 0   | CELOTNA STATISTIKA  |      |
| Enota v mreži (D/N):                        |    | 2   | SAMO DIAGNOZE       |      |
| Privzet tip kontakta:                       | A  | 9   | NI STATISTIKE       |      |

Gre za naslednje VZD :

- 214 Klinična mikrobiologija v specialistični zunajbolnišnični dejavnosti
- 236 Transfuzijska medicina v specialistični zunajbolnišnični dejavnosti
- 246 Javno zdravje v specialistični zunajbolnišnični dejavnosti
- 541 Paliativna oskrba v drugih dejavnostih
- 546 Javno zdravje v drugih dejavnostih

# 1.2 DOPOLNITVE V PROGRAMU

### 1.2.1 DMS MAPE - SPREMEMBA IN DOPOLNITVE FILTROV (NAP\_31801)

V vseh DMS mapah smo umaknili filter <u>"Protokolna številka</u>". V kolikor želite ta filter vklopiti je potrebna nastavitev parametra opisana v poglavju "Nastavitve".

#### Pacientovi dokumenti

Na mapi je dodan gumb "Dokumenti obravnave" s katerim si nastavimo filter za prikaz dokumentov iz trenutne obravnave. Nastavitev filtra se shrani.

Če želite vpogled v vse pacientove dokumente s klikom na ta gumb filter obravnave izbrišete in ga s ponovnim klikom na ta isti gumb zopet vklopite.

| Drevo oken 🔹 📘                                         | Pacientovi doku | menti   Pac: TEST | FRANCI    | Obr.: 656964 | t.                     |                                  |        |                        |                     |
|--------------------------------------------------------|-----------------|-------------------|-----------|--------------|------------------------|----------------------------------|--------|------------------------|---------------------|
| Pacenti danes Delovna lista Seman pacentov TIST PRANCI |                 | E U St. dok.      | : 3<br>MI | Obravnava    | Noslec                 | Enota obravnave dokum            | Verzja | Čas kreranja 1         | Stanje v poteku     |
|                                                        | 128749          | Gasto privoltev   | 70003     | 656964       | TEST PETRA<br>ZDRAVNIK | 700 ANTIKOAGULANTNA<br>AMB. TEST | 1      | 5.07.2021<br>11:09:08  | Kreiran             |
| X Katalogi in orodja                                   | 128699%         | Ambulantni izvid  | 70003     | 656964       | TEST PETRA<br>ZDRAVNIK | 700 ANTIKOAGULANTNA<br>AMB. TEST | 4      | 17.06.2021<br>08:48:13 | Dokončan            |
|                                                        | 128546          | INR avid          | 70003     | 656964       | TEST PETRA<br>ZDRAVNIK | 700 ANTIKOAGULANTNA<br>AMB, TEST | 3      | 17.05.2021             | V podpis odgovorner |

#### Osnovna mapa

- dopolnjena možnost izbire več stanj potekov dokumenta.

| 1    | MI                       | ID                                               | Dokument                                                 | Pacient         | Obrav | Aktivnost  | E |
|------|--------------------------|--------------------------------------------------|----------------------------------------------------------|-----------------|-------|------------|---|
| beri | ite željene p            | ogoje sezr                                       | ama dokumer                                              | ntov            |       |            |   |
| Sku  | pine dok.:               | Brez izbra                                       | anih skupin                                              |                 |       | ~          | × |
| Tip  | dokumenta:               |                                                  |                                                          |                 |       | ~          | Х |
| De   | atumsko obdo             | obje:                                            |                                                          |                 |       |            |   |
| ۲    | Nastanka                 |                                                  | O Podpisa/                                               | avtoriziracije  |       |            |   |
| Obr  | ravnava:<br>nja v poteku | 01,50,99                                         |                                                          | ~               |       |            |   |
| Enc  | ta izv.:<br>ta naroč.:   | 00 - Z<br>01 - K0<br>02 - Z<br>-1 - IZ<br>20 - V | ačeto<br>reiran<br>avrnitev<br>brisano<br>pregled odgovo | rnemu zdravniku | BIDA  |            |   |
| Nos  | slec:<br>čnik:           | 21 - P<br>40 - V<br>✓ 50 - V<br>✓ 99 - D         | podpis specializ<br>podpis odgovor<br>okončan            | antu<br>nemu    | Пĸ    | t naročnik |   |
| Ako  | ija na dok.:             |                                                  |                                                          |                 |       |            |   |
|      | data atalia              |                                                  | 100                                                      |                 |       |            |   |

#### 1.2.1.1 Nastavitve

Za vklop filtra "Protokolna številka" v DMS mapah je potrebno v parameter Application.aiDMSUnitProperties nastaviti spremenljivko

*FilterProtocol*=TRUE

### 1.2.2 PREVERJANJE DELOVANJA ZZZS SISTEMA ONLINE (NAP\_31364)

Občasno v kaki ustanovi nagaja branje iz ZZZS sistema On-line. Pred nekaj leti smo v programu omogočili neke vrste preverjanje oz. pomoč pri odkrivanju,

kateri delček v sistemu branja nagaja. Ta opcija je nekaj mesecev zdaj nagajala, zdaj smo to spet usposobili.

Opcija oz. gumb KZZ On-Line je v spodnji vrstici v programu (slika spodaj), podobna opcija je pod Orodja (v spodnjem delu).

| BIRPIS21<br>Verija 99.99.99 (99.99.99<br>Orade alas: jese<br>Releaser: THREAD | )                            |
|-------------------------------------------------------------------------------|------------------------------|
|                                                                               | Išči pacienta                |
| 22 Seznam pacientov                                                           | 😰 Seznami naročil in izvidov |
| 🔲 Delovna lista                                                               |                              |
| 🖸 Čakalna lista                                                               |                              |
| 🙆 Čakalna knjiga                                                              | •                            |
| 🎉 Čakalna vrsta                                                               |                              |
| Danes odpuščeni                                                               |                              |
| R Novo prispeli izvidi                                                        |                              |
|                                                                               |                              |
|                                                                               | ·                            |
|                                                                               |                              |
|                                                                               |                              |
|                                                                               | KZZ On-Line: GRU             |

Preko desne tipke na miški dobimo 4 opcije, kako oz. kaj naj preveri. Če smo že prijavljeni v sistem in vse deluje, se izpiše obvestilo : Vsi sistemi delujejo.

Prva od teh točk je namenjena za analizo, katera komponenta na vašem računalniku morda preprečuje normalno branje iz sistema On-line. Tehnično je namreč vzrokov lahko kar precej. Ker se branje iz On-line izvaja preko interneta, priporočamo da najprej preverite, ali na vašem računalniku lahko normalno dostopate do interneta - recimo preverite preko brskalnika Google-Chrome ...

Če internetne povezave ni, vam ta prva točka preverjanja javi: Internetna povezava ne deluje.

Kako po vrsti program izvaja ta test delovanja sistema OnLine na vašem računalniku :

1. Preverjanje SmartCardWindows servisa, če ne teče, javi napako (morda nek računalnik sploh nima čitalnika)

- 2. Preverijo se poti do gonilnikov za čitalnik KZZ
- 3. Preveri se, če v delovni mapi od EXE-ja obstaja IHIS2.dll , če ga ni, javi napako
- 4. Preveri se obstoj in pravilnost nastavitev za IHIS2 (ihis2config)
- 5. Preveri se Internetna povezava (privzet gleda 'kanin.arnes.si')
- 6. Izvede se še VerifySystem preko IHIS2 (ZZZS On-Line klic)

Tretja točka ; *Informacija o delovanju (spletna stran ZZZS)* odpre preko internet brskalnika določeno spletno stran ZZZS, kjer je razvidno trenutno delovanje :

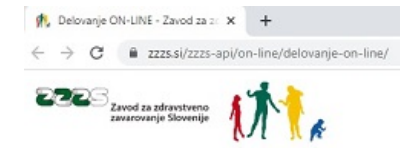

Domov > ZZZS API > ON-LINE > Delovanje ON-LINE

#### Delovanje ON-LINE

| Čas objave                               | 13.01.2023 16:05 |
|------------------------------------------|------------------|
| DOSTOP DO PODATKOV ZZZS                  | Sistem deluje    |
| DOSTOP DO PODATKOV ZAVAROVALNIC ZA PZZ : |                  |
| TRIGLAV                                  | Sistem deluje    |
| GENERALI                                 | Sistem deluje    |
| VZAJEMNA                                 | 🔵 Sistem deluje  |

Četrta točka pa odpre spletno stran ZZZS, kjer je razvidno nekaj iz zgodovine delovanja sistema OnLine - za kak dan nazaj oz. za zadnja 2 meseca :

| 🁫 Delovanje ON-LINE – seznam izp 🗙 🕂                              |                                                          |                      |             | × -                 |
|-------------------------------------------------------------------|----------------------------------------------------------|----------------------|-------------|---------------------|
| $\leftrightarrow$ $\rightarrow$ C $($ $a$ zzzs.si/zzzs-api/on-lin | e/delovanje-on-line-seznam-izpadov/                      |                      |             | @ ☆ [               |
| Zavod za zdravstveno<br>zavarovanje Slovenije                     | R.                                                       |                      |             | $Q \equiv   SL   E$ |
| Domov > ZZZS API > O<br>Delovanje O                               | N-LINE > Delovanje ON-LINE - sezna<br>N-LINE - seznam iz | am izpadov<br>Zpadov | 7           |                     |
| Danes                                                             | 12.01.2023                                               | 11.01.2023           | Zadnja d    | lva mesca           |
| Sistem deluje                                                     | 😑 Sistem deluje upočasnjeno                              | Sistem ne delu       | uje Informa | cije niso na voljo  |
| Čas informacije                                                   | ZZZS sistem                                              | TRIGLAV              | GENERALI    | VZAJEMNA            |

Lepo in koristno bi bilo, če bi taki načini preverjanja obstajali tudi za druge segmente v slovenski zdravstveni informatiki; eNapotnice, eNaročanje, eRecept, eUrgenca ... Na žalost ni prav lepo poskrbljeno za vse, programske hiše same pa ne moremo tega omogočiti oz. vzpostaviti.

#### 1.2.3 VMESNIK ZA VNOS MATERIALOV-NAPAKA PRIKAZA PODATKOV (NAP\_31901)

Na vmesniku za vnos porabe zdravil in materilov na pacienta je odpravljena napaka prikaza podatkov o kataloški številki.

### 1.2.4 IZPIS TERAPIJE: PP PREDPIS SE NE IZPIŠE (KER NI PLANIRANIH APLIKACIJ -> SPREMEMBA QERYJA) (NAP\_31787)

V programu smo odpravili napako pri izpisu predpisane terapije na oknu sezam ležečih pacientov.

| Pacienti na oc | ldelku                  |                |   |
|----------------|-------------------------|----------------|---|
| UR+KT v        | Izpisi Trakti enote:    |                |   |
| KD Tel. Soba   | Ležeči pacienti         | indeks Pacient | _ |
|                | Delovne diagnoze        | 351            |   |
| <b>A</b>       | Diagnoze in posegi      | 774            |   |
|                | المنط                   | 788            |   |
|                | 120101                  | 223            |   |
|                | Neizvedene napotitve    | 900            |   |
| <b>A</b>       | Raport zdravstvene nege | 598            |   |
|                | Zdravniški raport       | 75             |   |
|                | Prednisana teranija     | 500            |   |
|                |                         |                |   |
|                | 43                      | 21872          |   |
|                |                         | 13842          |   |

Sedaj program izpisuje tudi predpisano terapijo, ki se aplicira le po potrebi.

### 1.2.5 IZPIS AKZ IZVIDA - TISKANJE ZGODOVINE PREGLEDOV V MODULU ANTIKOAGULANTNA AMBULANTA (NAP\_32127)

Popravljen je izpis AKZ izvida - Tiskanje zgodovine pregledov v modulu Antikoagulantna ambulanta. Sheme se izpišejo glede na tip antikoagulantnega zdravila.

### 1.2.6 SMS OBVEščANJE NA PACIENTU: NAP\_32153

Na pacientu preko [Uredi] -> zavihek '10.Poslani SMS/eMail' lahko spremljate status pošiljanja sporočil za pacienta, enoto, obdobje...

Uredili logiko funkcije **Nastavi na** o**bveščen** in **Ponovni pošlji.** Akciji se navadno uporabljata v primerih, če sistem obveščanja ni deloval.

#### [Nastavi na obveščen]

Na izbranem sporočilu, ki ima status sporočila 'E', akcija označi vse vrste sporočila (ista sifra260 ali sifra232) z R - ročno obveščen (npr: po telefonu).

Akcija na ostalih statusih ni možna in na zaslon dobite sporočilo: "Sporočilo se lahko označi kot 'Obveščen' samo za status 'E'".

#### [Ponovno pošlji] - Akcija je omogočena na vseh zapisih:

- Če je sporočilo v 'E' (Error), akcija označi s C (canceled) vse vrste za isto naročilo (ista sifra260 ali sifra232), ki so v statusu 'E' in naredi nov zapis v vrsti - kopijo obstoječega, ki se pošlje takoj zdaj.

- Če je sporočilo v ostalih statusih, ki so različni od 'E' (npr: 1,2,D,C), se kreira samo novo sporočilo (kopija obstoječega) in se ga pošlje takoj zdaj.

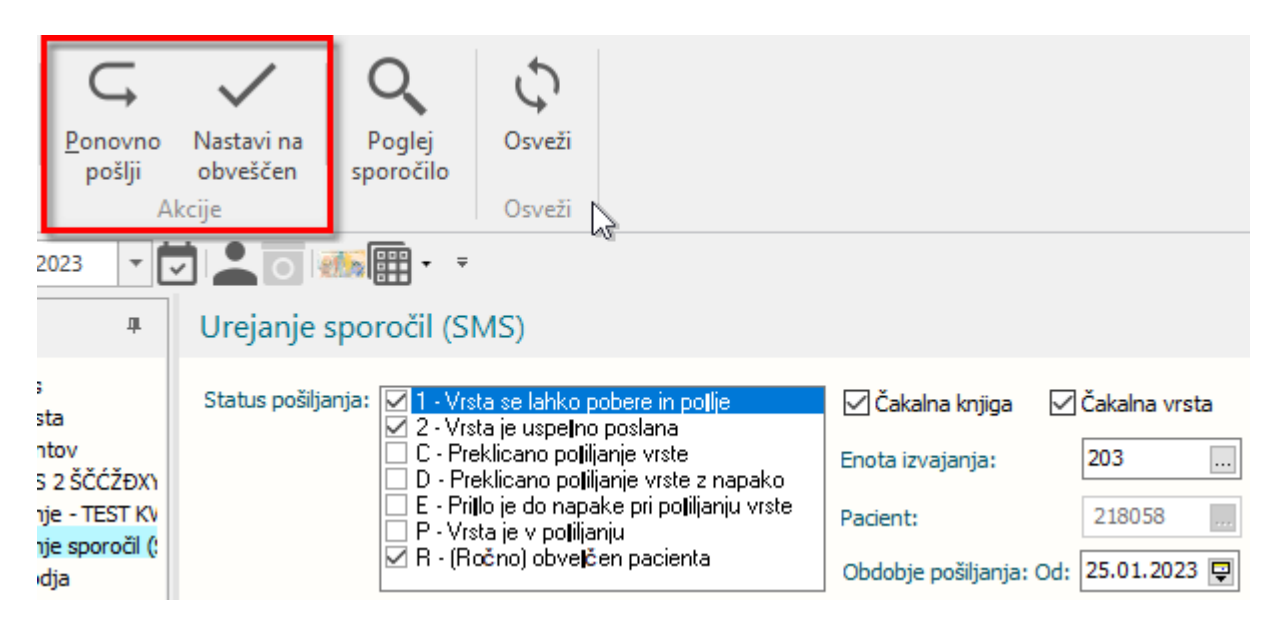

### 1.2.7 VPOGLED V PAP PODATKE PACIENTKE (NAP\_32205)

Napaka pri vpogledu v PAP podatke pacientke je odpravljena.

### 1.2.8 PRAVICA ZA ANONIMIZACIJO PODATKOV NA TVJU (NAP\_32057)

Za anonimizacijo nadzorne plošče smo naredili novo pravico (trenutno je bila vezana na pravico 16-katalogi).

Sedaj se lahko uporabnikom doda pravico 360 z njo pa imajo dodstop do te nastavitve

| 0               |                                       |      |                             |               |        |                            |                |                    |                  |                               |                       |                                        | BIRPIS21                      | I - GO GINEKOLOGIJA       |                              |
|-----------------|---------------------------------------|------|-----------------------------|---------------|--------|----------------------------|----------------|--------------------|------------------|-------------------------------|-----------------------|----------------------------------------|-------------------------------|---------------------------|------------------------------|
|                 |                                       | ared | iti                         |               |        |                            |                |                    |                  |                               |                       |                                        |                               |                           |                              |
|                 | Prijava uporabnika                    |      | ē                           |               | Ŵ      |                            |                | E                  | Ŀ                | 0.1                           |                       | 0                                      |                               | 🏣 Pacienti na oddelku     |                              |
| Ð               | Prijava na delovno okolje Shift+Alt+9 | s    | Tiskanje<br>eznama          | Katalogi<br>• | RisEye | Se<br>pac                  | znam<br>ientov | Delovna<br>lista   | Cakalna<br>lista | Cakalna<br>vrsta<br>Seznami p | Cak<br>knj<br>pacient | alna Sezna<br>jiga in<br>tov, dokument | imi naročil<br>izvidov<br>:ov | Ψ¶ Brez prehrane          | Zamenjaj<br>delovno okolje • |
|                 |                                       |      | <u>D</u> atote              | ka            | +      |                            | Prijav         | a na <u>o</u> kolj | e                |                               |                       |                                        |                               |                           |                              |
|                 | Možnosti                              |      | Ambula                      | anta          | •      | 0                          | Odja           | va delovn          | ega okolja       |                               |                       |                                        |                               |                           |                              |
| el::            | Odjava okolja in uporabnika           |      | Terape                      | vtska mes     | ta →   |                            | <u>O</u> dja   | va okolja i        | n uporabn        | ika                           |                       |                                        |                               |                           |                              |
| Ŀ<br>¢          |                                       |      | <u>O</u> brazo              | ci            |        |                            | Nasta          | avitve             |                  | +                             |                       | <u>T</u> iskalniki                     |                               |                           |                              |
|                 | Zakleni aplikacijo<br>Zapri program   |      | S <u>e</u> znar             | ni in analiz  | e      | ₽.                         | Zakle          | ni aplikaci        | jo               |                               |                       | Uredi delovr                           | ne enote                      |                           |                              |
|                 |                                       |      | <u>K</u> atalo              | gi            | •      |                            | Izhod          |                    |                  |                               |                       | Sprememba                              | uporabniš                     | kega gesla                |                              |
|                 |                                       |      | O <u>r</u> odja             |               | •      |                            |                |                    |                  |                               |                       | Rentgen                                |                               |                           |                              |
|                 |                                       |      | Pomo <u>č</u>               |               |        |                            |                |                    |                  | 12                            |                       | <u>O</u> stalo                         |                               |                           |                              |
|                 |                                       |      | Po <u>t</u> rebujem podporo |               |        |                            |                |                    |                  |                               |                       | Starejša verz                          | zija oken za                  | a naročanje v laboratorij |                              |
|                 |                                       |      |                             |               | Išči p | acienti                    | à              |                    |                  |                               |                       | Nastavitve T                           | V                             | Nastavitve TV             |                              |
| 22 Seznam pacie |                                       |      | itov                        |               |        | Seznami naročil in izvidov |                |                    |                  |                               |                       |                                        |                               | C. AA                     |                              |

### 1.2.9 MODUL ZN: DODAJANJE KLINIČNEGA POSTOPKA PREKO PALETE (NAP\_32139)

V modulu ZN smo odpravil težavo pri vpisu kliničnih postopkov iz palete.

| Vnesi storitve za izbrano opažanje | ×                                                                                |           |
|------------------------------------|----------------------------------------------------------------------------------|-----------|
| Klmični postopki<br>Koda Opis      | Količina<br>1                                                                    | Vse slike |
|                                    | Paleta kliničnih postopkov                                                       | ×         |
| Materiali/zdravila                 | 117                                                                              | +++1      |
|                                    |                                                                                  |           |
| Koda Opis                          |                                                                                  |           |
| Za obračun                         |                                                                                  |           |
|                                    | S smernimi tipkami izberi ustrezno paleto. Količino povelčuj s [+] in zmanjšuj z |           |
| <                                  | [-] Za zaključek pritisni [ALT]+[O]!<br>Preklič<br>3                             |           |
| <u>Ō</u> ĸ                         |                                                                                  | >         |

### 1.2.10 ZDRAVILIŠČA

Enter topic text here.

#### 1.2.10.1 lzpis planiranih aktivnosti na kartonček: Nap\_32158

V programu smo dopolnili, da lahko ustanove, ki uporabljajo modul Planiranje in razporejanje terapij, terapije na izvid ali kartonček izpisujejo v različnih oblikah.

| Izpis izvedenih aktivnosti za odpustno pismo skupaj<br>s količino                                | %PlanTerapij           |
|--------------------------------------------------------------------------------------------------|------------------------|
| Izpis izvedenih aktivnosti na odpustno pismo skupaj<br>s količino brez Samoplačniških aktivnosti | %PlanTerapBrezSamopl   |
| Izpis planiranih terapij na AMB izvid s količino<br>TYPE_260 = 'T'                               | %PlaniraneTerapije     |
| Izpis planiranih terapij brez količin - TYPE_260 = 'T'                                           | %PlaniraneTerapBrezKol |
| Izpis planiranih aktivnosti na AMB izvid s količino  -<br>izpisuje samo TIP060 <> 'T'            | %PlaniraneAktivnosti   |
| Izpis planiranih aktivnosti brez količin - izpisuje<br>samo TIP060 <> 'T'                        | %PlaniraneAktBrezKol   |
| Izpis planiranih Programov na AMB izvid s količino<br>izpisuje samo TIP060  = 'M'                | %PlaniraniProgrami     |
| Izpis planiranih programov brez količin - izpisuje<br>samo TIP060 = 'M'                          | %PlaniraniProgBrezKol  |

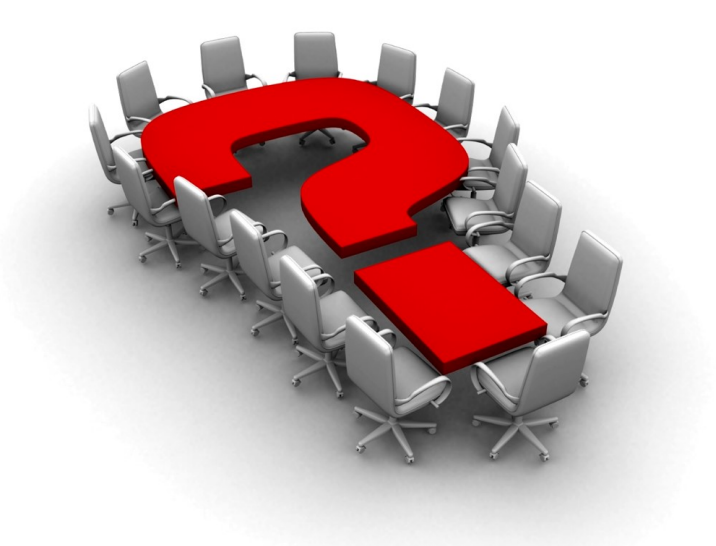

Za dodatne informacije oddajte zahtevek preko spletne strani

#### https://podpora.infonet.si/

ali pokličite

### 04 600 76 00

ali pošljite elektronsko pošto na

podpora@infonet.si